## CARA MENJALANKAN APLIKASI

- 1. Install aplikasi XAMPP
- 2. Install aplikasi Netbeans IDE
- 3. Masukkan database 'keminatan' ke dalam localhost melalui

http://localhost/phpmyadmin/

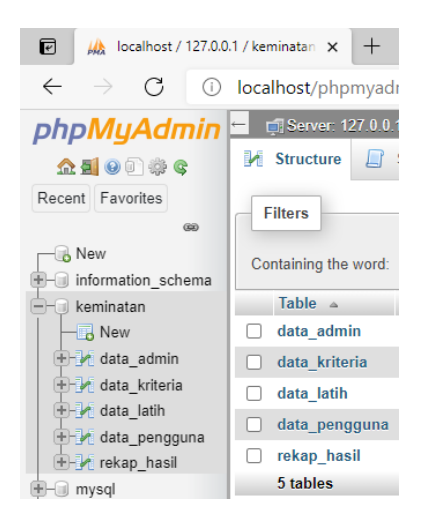

4. Jalankan aplikasi Netbeans IDE, kemudian Open Project 'keminatan'

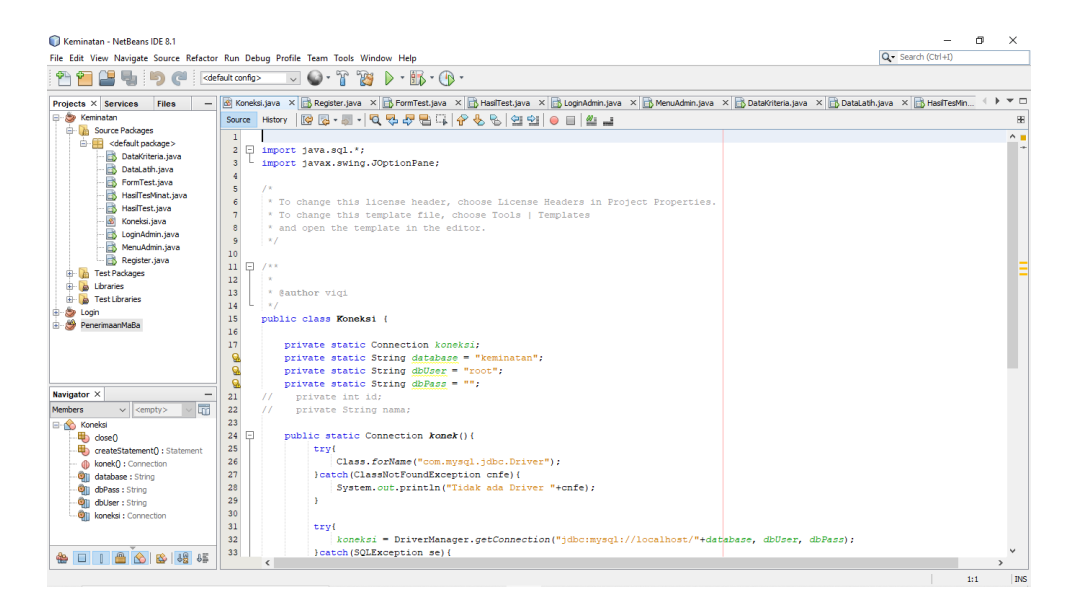

5. Lakukan Run Project untuk menjalankan aplikasi

 Pertama dijalankan, aplikasi akan menampilkan form data diri pengguna yang dapat diisi kemudian pengguna dapat melanjutkan untuk mengikuti tes minat

| 🌆 Tes Keminatan |         | - |      | ×   |
|-----------------|---------|---|------|-----|
|                 |         |   | ADM  | MIN |
|                 |         |   |      |     |
| TE              | S MINAT |   |      |     |
|                 |         |   |      |     |
|                 |         | _ |      |     |
| NAMA LENGKAP    |         |   |      |     |
| KELAS           |         |   |      |     |
| UMUR            |         |   |      |     |
|                 | OK      |   |      |     |
|                 |         |   | KELU | AR  |

7. Kemudian terdapat menu admin yang mana dengan memasukkan username dan password, admin dapat melakukan CRUD pada data-data yang tersedia.

| 🛃 Login Admin |       | - |      | ×   |
|---------------|-------|---|------|-----|
|               |       |   |      |     |
| LOGIN         | ADMIN |   |      |     |
| LOGIN         | MUMIN |   |      |     |
| USERNAME      |       |   |      |     |
| PASSWORD      |       |   |      |     |
| -             |       |   |      |     |
|               | OGIN  |   |      |     |
|               |       |   | KELU | IAR |